# OctoPro+

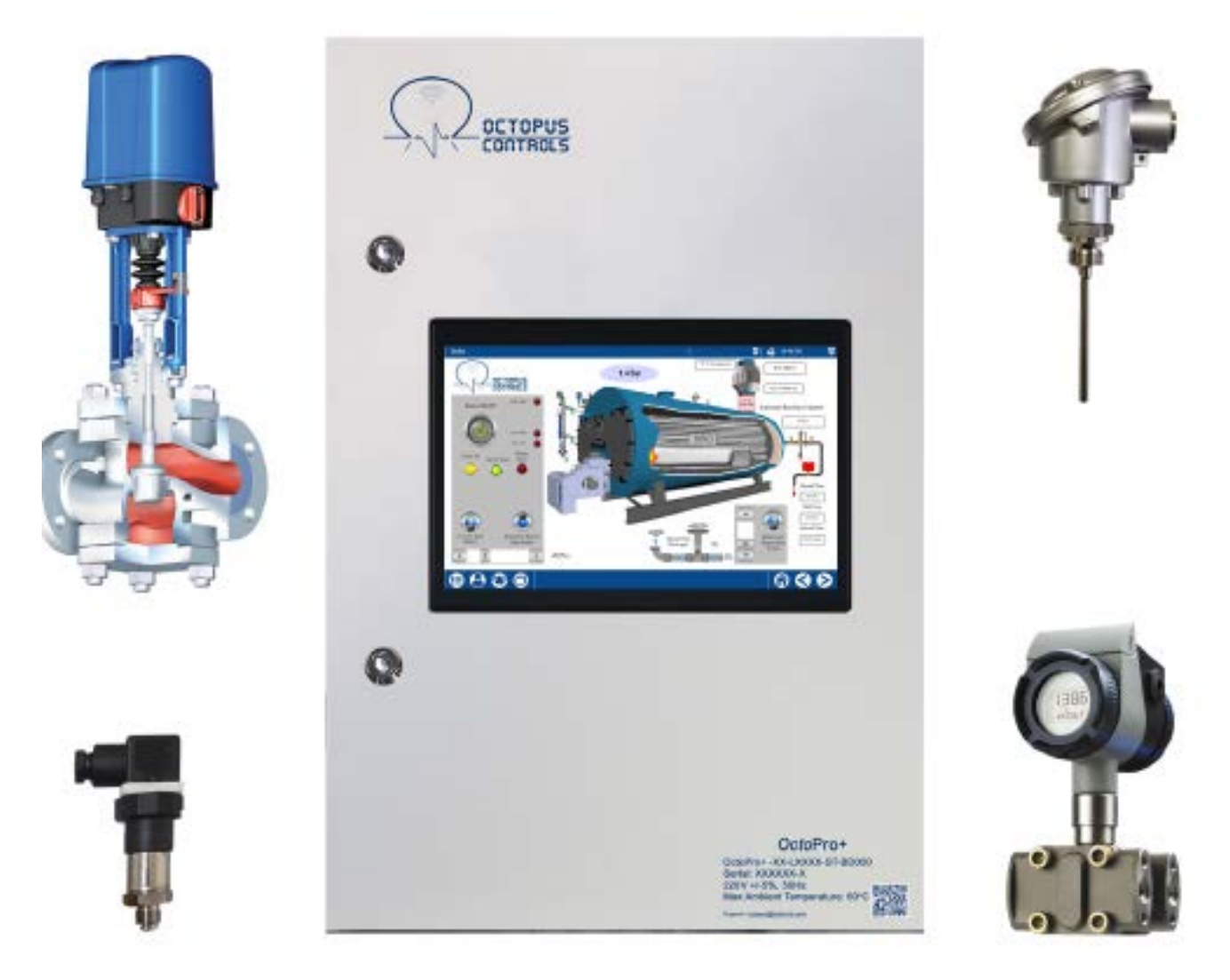

# User's Guide

Sep-22

# Table of Contents

| 1 | Gen  | eral                                                              | 4 |
|---|------|-------------------------------------------------------------------|---|
|   | 1.1  | Boiler Load Control Functionality                                 | 4 |
|   | 1.2  | Boiler Level Monitoring and Control Functionality                 | 5 |
|   | 1.3  | FeedPumps Control Functionality (Steam Boiler)                    | 5 |
|   | 1.4  | Stack Interlock Functionality                                     | 5 |
|   | 1.5  | Automatic BlowDown Functionality (Steam Boiler)                   | 5 |
|   | 1.6  | Feed Tank Temperature Control Functionality (Aux2) (Steam Boiler) | 5 |
|   | 1.7  | Feed Tank Level Control Functionality (Aux1)                      | 6 |
|   | 1.8  | Economizer Monitoring Functionality (Aux 3,4,5)                   | 6 |
|   | 1.9  | Auxiliary Inputs Functionalities                                  | 6 |
| 2 | Wiri | ng                                                                | 8 |
|   | 2.1  | Main Power                                                        | 8 |
|   | 2.2  | Boiler Load Control                                               | 9 |
|   | 2.3  | Boiler Level Monitoring and Control10                             | C |
|   | 2.4  | Boiler FeedPumps Control1                                         | 1 |
|   | 2.5  | Stack Interlock12                                                 | 2 |
|   | 2.6  | Automatic BlowDown                                                | 3 |
|   | 2.7  | FeedTank Temperature Control14                                    | 4 |
|   | 2.8  | FeedTank Level Control1                                           | 5 |
|   | 2.9  | Economizer Temperature Monitoring10                               | 6 |
|   | 2.10 | Auxiliary Inputs1                                                 | 7 |
|   | 2.11 | Alarm Output                                                      | 8 |
| 3 | Con  | figuration19                                                      | 9 |
|   | 3.1  | First Startup of the Unit19                                       | 9 |
|   | 3.2  | Navigation Controls19                                             | 9 |
|   | 3.3  | Access Levels                                                     | C |
|   | 3.4  | Settings Screen2                                                  | 1 |
|   | 3.5  | Configuration Screen                                              | 4 |
|   | 3.5. | 1 Boiler Load Control                                             | 5 |

|   | 3.5. | 2      | Boiler Level Monitoring and Control                                                    | .26  |
|---|------|--------|----------------------------------------------------------------------------------------|------|
|   | 3.5. | 3      | FeedPumps Control (Steam Only)                                                         | .26  |
|   | 3.5. | 4      | Stack Temperature Interlock                                                            | 27   |
|   | 3.5. | 5      | Automatic BlowDown System (Steam Boilers)                                              | 27   |
|   | 3.5. | 6      | Aux 1 / Feed Tank Level                                                                | .28  |
|   | 3.5. | 7      | Aux2 / Feed Tank Temperature                                                           | .29  |
|   | 3.5. | 8      | Aux3,4,5 / Economizer Water In, Water Out, Gas Out                                     | .30  |
|   | 3.5. | 9      | Auto-Tune of PID Controllers (Applies to Boiler Load Control and Boiler Level Control) | 30   |
| 4 | Ope  | eratio | n                                                                                      | .35  |
|   | 4.1  | Mai    | n Screen                                                                               | .35  |
|   | 4.2  | Fee    | d Unit Screen (Steam only)                                                             | .36  |
|   | 4.3  | Aux    | iliaries Screen                                                                        | 37   |
|   | 4.4  | Trer   | nding Screen                                                                           | . 38 |
|   | 4.5  | Alar   | ms List                                                                                | . 39 |
|   | 4.6  | Eve    | nts List                                                                               | . 40 |
| 5 | Sup  | port.  |                                                                                        | 40   |

# 1 General

Thank you for purchasing the Octopus Controls OctoPro+ unit. OctoPro+ is specifically designed for Single Boiler Plant Rooms. It can be configured to perform various functionalities.

Please refer to the order code on your OctoPro+ Nameplate, and the below explanation of the various options, to make sure that the purchased unit is adapted to your application.

| OctoPro+ | Boiler Management System, supporting Boiler Load Control,      |                                        |
|----------|----------------------------------------------------------------|----------------------------------------|
|          | Boiler Level Control, Stack Interlock, Automatic Blow Down     |                                        |
|          | System, Economizer Monitoring, Feed Pump Control, Feed         |                                        |
|          | Tank Temperature and Level Control, Auxiliary Signals          |                                        |
|          | Monitoring.                                                    |                                        |
| -PI      | Boiler Load Control based on System Pressure, via the included | For On-Off, 2-Stage, 3-Stage or 4-20mA |
|          | Pressure Sensor                                                | Modulation Servomotors                 |
| -PR      | Boiler Load Control based on System Pressure, via the included | for 0-135 Ohm Modulation Servomotors   |
|          | Pressure Sensor                                                |                                        |
| -TI      | Boiler Load Control based on System Temperature, via the       | for On-Off, 2-Stage, 3-Stage or 4-20mA |
|          | included Temperature Sensor                                    | Modulation Servomotors                 |
| -TR      | Boiler Load Control based on System Temperature, via the       | for 0-135 Ohm Modulation Servomotors   |
|          | included Temperature Sensor                                    |                                        |
| -LPI     | Level Probes for Interlock (Low Water, High Water)             |                                        |
| -LPC     | Level Probes for Pump Control (Pump On, Pump Off)              |                                        |
| -LT      | Level Monitoring with Level Transmitter                        |                                        |
| -LV100   | Level Monitoring and 1" Modulated Feed Valve, 3-Way            |                                        |
| -LV125   | Level Monitoring and 1.25" Modulated Feed Valve, 3-Way         |                                        |
| -LV150   | Level Monitoring and 1.5" Modulated Feed Valve, 3-Way          |                                        |
| -LV200   | Level Monitoring and 2" Modulated Feed Valve, 3-Way            |                                        |
| -ST      | Stack Temperature Monitoring and Interlock                     |                                        |
| -BD050   | Automatic BlowDown, TDS sensor and 1/2" Motorised Valve        |                                        |
| -BDT050  | Automatic BlowDown, Timer Based and 1/2" Motorised Valve       |                                        |
| -FT050   | FeedTank Temperature Sensor, and 1/2" Steam Solenoid Valve     |                                        |
| -FT075   | FeedTank Temperature Sensor, and 3/4" Steam Solenoid Valve     |                                        |
| -FT100   | FeedTank Temperature Sensor, and 1" Steam Solenoid Valve       |                                        |
| -FT125   | FeedTank Temperature Sensor and 1.25" Motorized Valve          |                                        |
| -FT150   | FeedTank Temperature Sensor and 1.5" Motorized Valve           |                                        |
| -FL075   | FeedTank Level Sensor and ¾" MakeUp Solenoid Valve             |                                        |
| -FL100   | FeedTank Level Sensor and 1" MakeUp Solenoid Valve             |                                        |
| -FLP075  | FeedTank Level Probes and ¾" MakeUp Solenoid Valve             | With Low Water probe                   |
| -FLP100  | FeedTank Level Probes and 1" MakeUp Solenoid Valve             | With Low Water probe                   |
| -EC      | Economizer Monitoring with (3) Temperature Sensors             |                                        |

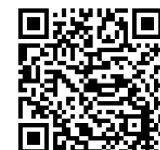

Note : Scan the QR Code on the Nameplate to download the present Guide.

Below you can find an outline of each of the possible OctoPro+ functionalities

#### 1.1 Boiler Load Control Functionality

Based on Measured Value (Pressure for Steam Boilers or Temperature for Hot Water Boilers), OctoPro+ will:

• Shut Off the boiler on Operating Limit Cut-Out, and turn it on again at Cut-in setting.

- Issue Firing rate signal to burner, in order to maintain Setpoint.
- Provide Low Fire Hold Functionality based on Time or Measured Value.
- Provide High Limit Cut Off based on Measured Value.
- Provide Manual Modulation and High-Fire Modulation Limit for Modulating Burners.

Also,

- On-Off, 2-Stage, 3-stage and Full Modulation burners are supported.
- 4-20mA or 0-135 Ohm control motors are supported. (To be specified on Order).

#### 1.2 Boiler Level Monitoring and Control Functionality

For Steam Boilers, OctoPro+ will control water Level, based on signal from a level transmitter or from level probes. OctoPro+ can handle intermittent feed pump operation, or continuous running pumps with modulated feedwater valves.

For Hot Water Boilers, OctoPro+ supports Low Water Cut Off Probe.

#### 1.3 FeedPumps Control Functionality (Steam Boiler)

OctoPro+ will allow selection of Duty/StandBy Feed Pump, and will enable manual/automatic operation of feed pumps.

#### 1.4 Stack Interlock Functionality

OctoPro+ will monitor boiler stack temperature and will actuate a dry Contact if Pre-set limit is exceeded. This contact can either be wired in the burner interlock strings to force a burner shutdown in the case of high stack temperature, or it can be connected to an external alarm device to signal the need for boiler fireside cleaning.

#### 1.5 Automatic BlowDown Functionality (Steam Boiler)

OctoPro+ will perform Automatic BlowDown Scheme as follows :

- At regular time intervals, it will open the surface blowdown valve for a predetermined time, then close it.
- After an idling time(hold time), it will measure the conductivity level (TDS) and compare it to setpoint.
- If found below limit, valve will be kept closed.
- If found above limit, another sample is taken until TDS level drops below limit.

CAUTION: OctoPro+ Automatic Blow Down Functionality is designed to be installed on Surface blowdown connections only. Octopus Controls is not responsible of any consequences of installation on Bottom Blow Down, or in any way contrary to the present recommendation.

#### 1.6 Feed Tank Temperature Control Functionality (Aux2) (Steam Boiler)

When Aux2 input is configured for Feed Tank Temperature Control, OctoPro+ will monitor the Feed Tank Temperature and will open/close the steam preheating valve in order to maintain temperature in the tank near the needed setpoint.

Also, configurable alarms on High And Low Temperatures are provided.

## 1.7 Feed Tank Level Control Functionality (Aux1)

When Aux1 input is configured for Feed Tank Level Control, OctoPro+ will monitor the Feed Tank Water Level, (through a level transmitter or level probes) and will open/close the make-up valve in order to maintain level in the tank near the needed setpoint.

Also, Low Tank water level Alarm is supported.

#### 1.8 Economizer Monitoring Functionality (Aux 3,4,5)

When Aux3,4,5 inputs are configured for Economizer Functionality, Octopro+ will monitor the Economizer flue gas outlet temperature, as well as the water inlet and outlet temperatures.

#### 1.9 Auxiliary Inputs Functionalities

When not configured for a dedicated function (See above) Aux1 to Aux5 can be freely configured to monitor any auxiliary Analog signal in the BoilerRoom. The Signal Label is freely configurable.

# OctoPro+

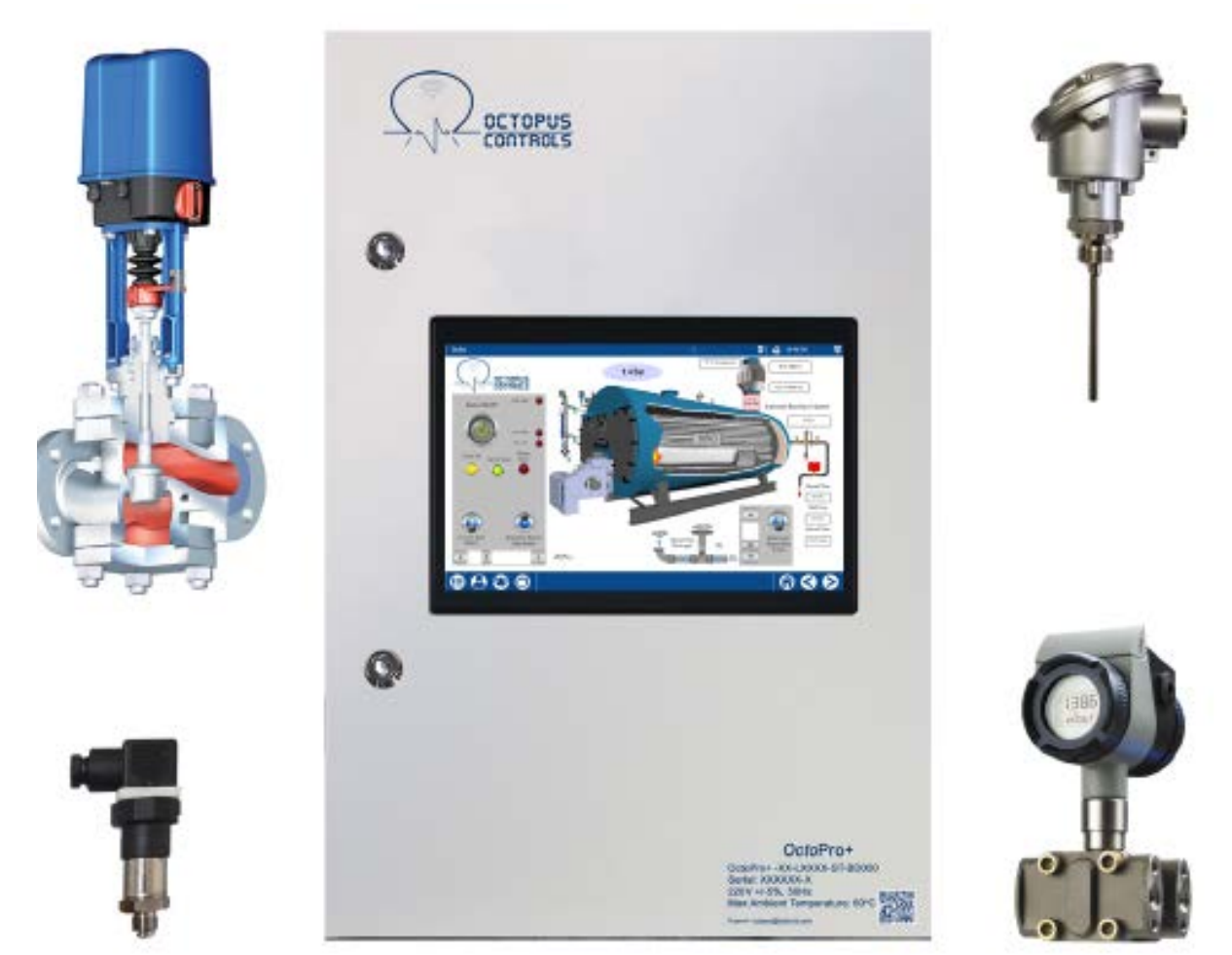

# Installation and configuration

## 2 Wiring

The below schematics describe the wiring of the various components to the OctoPro+ Panel.

Analog and Digital Inputs are wired to the indicated terminal Numbers on the Terminal Junction Bar.

Relay Outputs are directly wired to the Output Relays, indicated by the Relay Number R1, R2... and the terminals on this relay.

#### 2.1 Main Power

Panel is to be powered with 220V/1ph/50Hz, connected to terminals L,N and G.

#### 2.2 Boiler Load Control

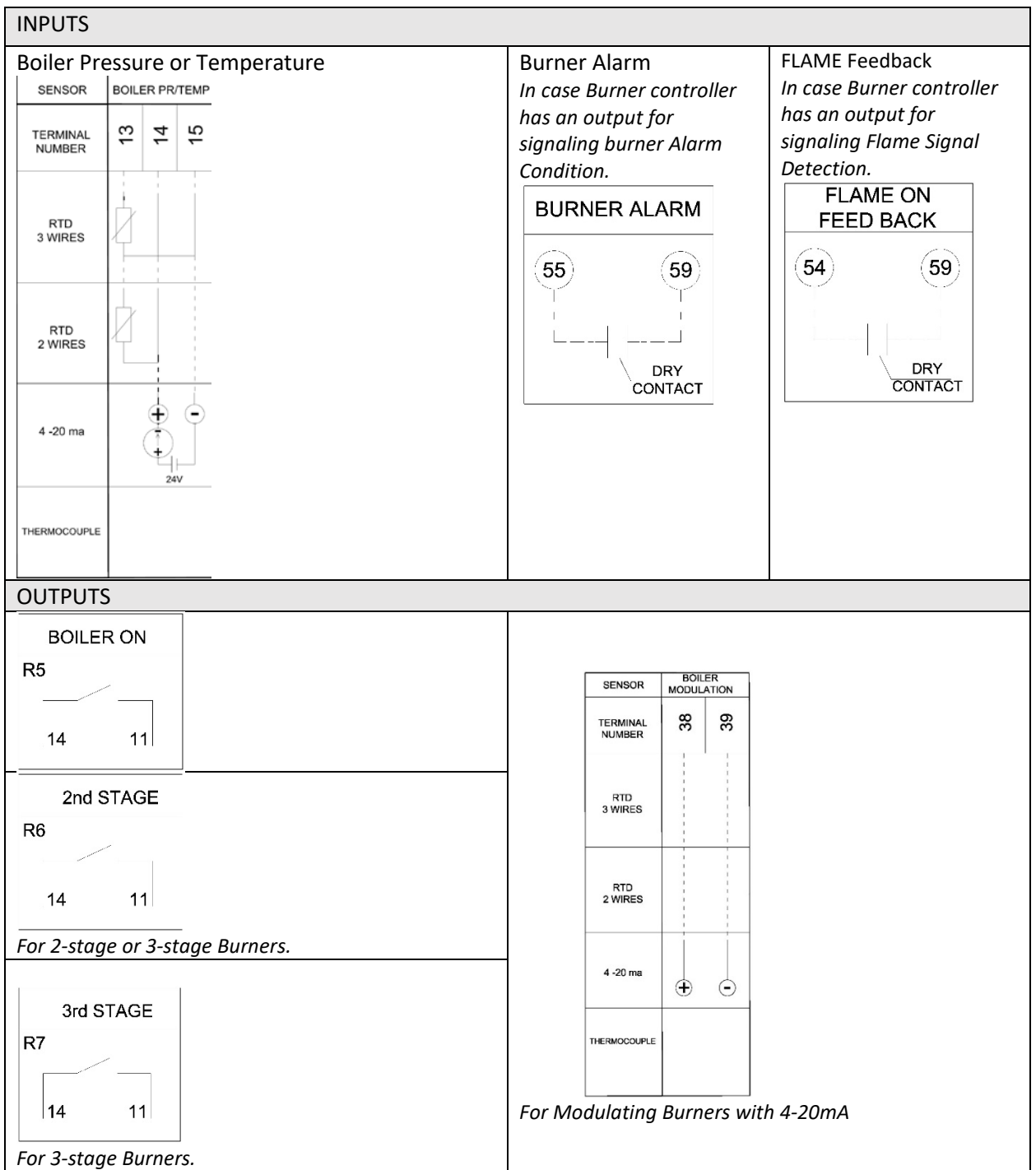

#### 2.3 Boiler Level Monitoring and Control

• CAUTION : Although OctoPro+ is equipped for signaling/handling the Auxiliary Low Water Cut Off functionality, the EXTERNAL functionality of shutting down the burner on extra-low-water should be kept external to the Octopro+, as it should remain in effect even in case of any malfunction of OctoPro+. Octopus Controls is not responsible of any consequences of installation that does not follow this recommendation.

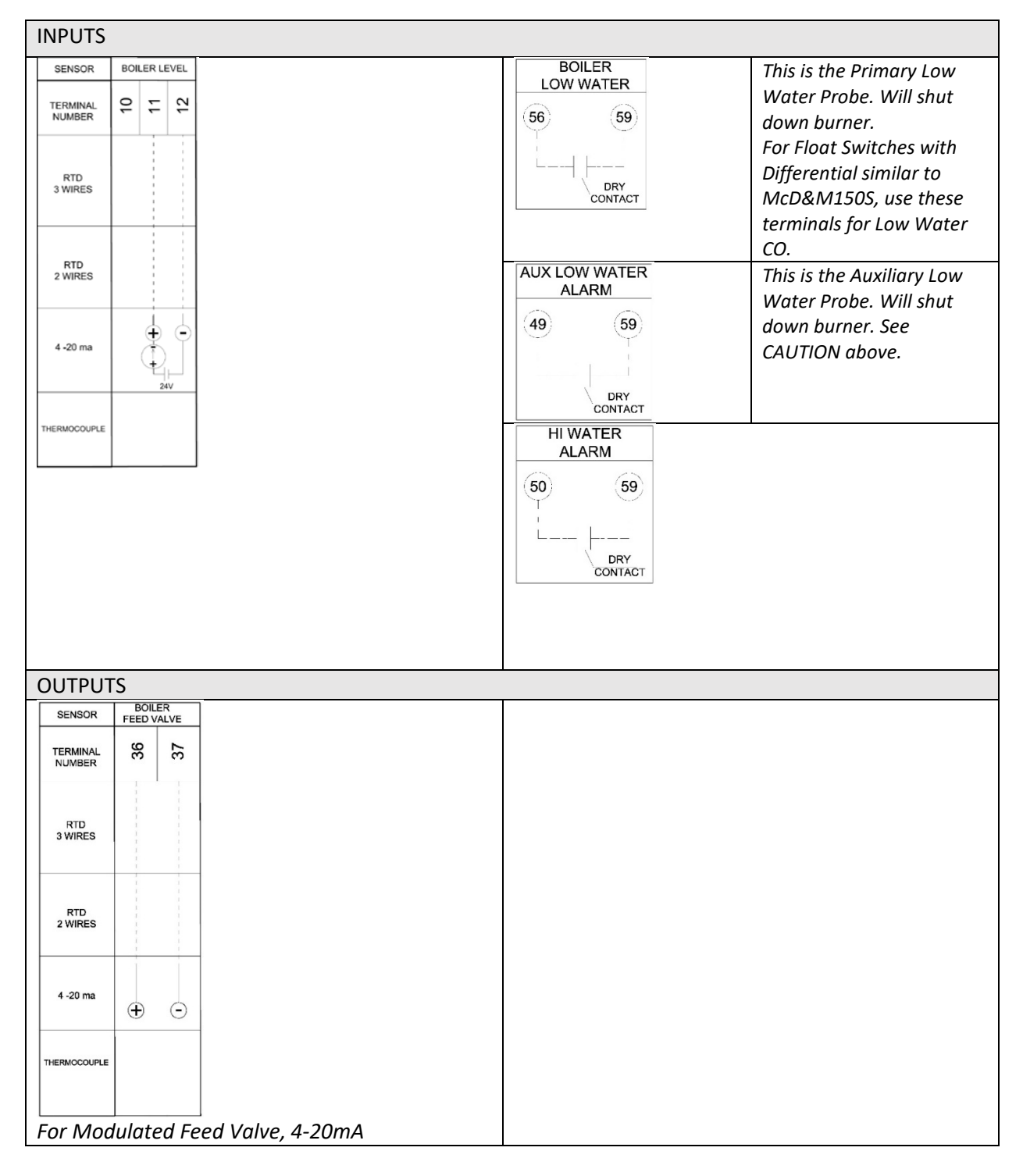

## 2.4 Boiler FeedPumps Control

| INPUTS           |                                                                                                    |                      |                                                                       |
|------------------|----------------------------------------------------------------------------------------------------|----------------------|-----------------------------------------------------------------------|
| PUMP ON<br>PROBE | Level receding below this<br>probe level will turn on<br>Feed Water Pump.<br>For Float Switches with<br>Differential similar to<br>McD&M150S, use these<br>terminals for Pump<br>Control | PUMP OFF<br>HI PROBE | Level exceeding this probe<br>level will turn off Feed<br>Water Pump. |
| OUTPUTS          |                                                                                                    |                      |                                                                       |
| PUMP 1 ON        |                                                                                                    | PUMP 2 ON            |                                                                       |
| R3<br>14 11      |                                                                                                    | R4                   |                                                                       |

#### 2.5 Stack Interlock

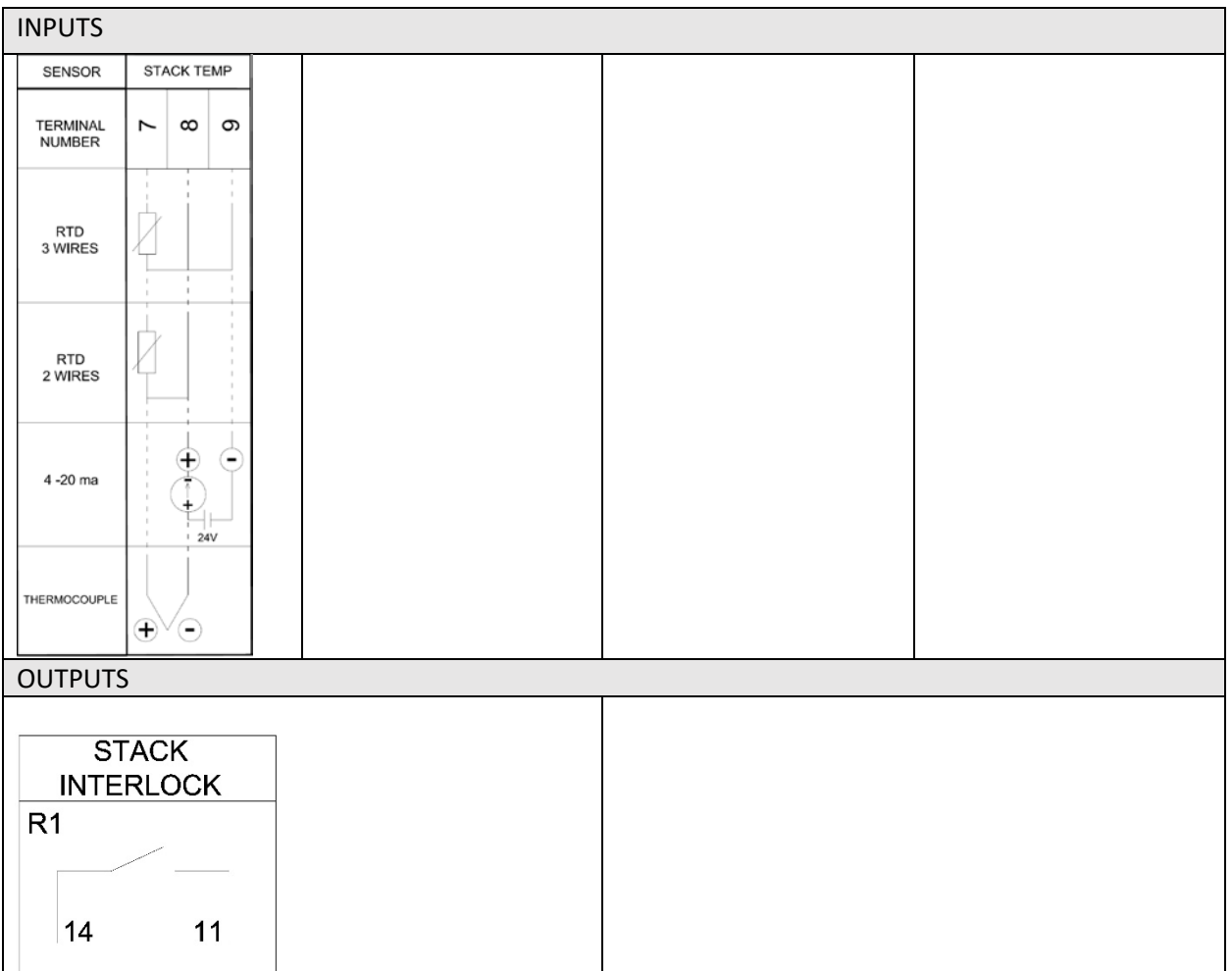

#### 2.6 Automatic BlowDown

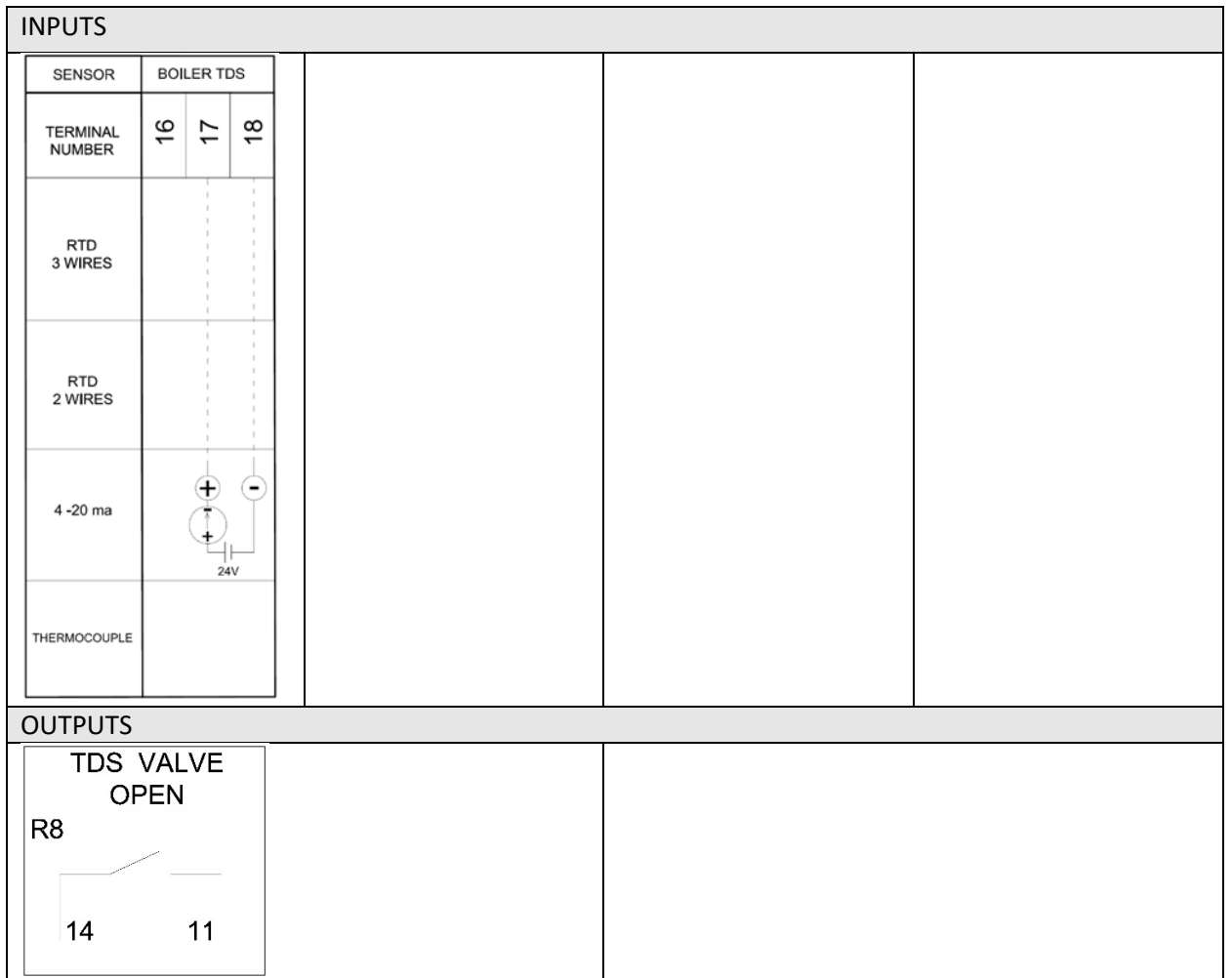

# 2.7 FeedTank Temperature Control

| INPUTS             | 5                     |  |  |
|--------------------|-----------------------|--|--|
| SENSOR             | AUX2 FT<br>WATER TEMP |  |  |
| TERMINAL<br>NUMBER | 22<br>23<br>24        |  |  |
| RTD<br>3 WIRES     | 2                     |  |  |
| RTD<br>2 WIRES     | 2                     |  |  |
| 4 ~20 ma           |                       |  |  |
| THERMOCOUPLE       |                       |  |  |
| OUTPU              | TS                    |  |  |
|                    | AUX2                  |  |  |
| ST                 | EAM SOL               |  |  |
| R10                | 11                    |  |  |

#### 2.8 FeedTank Level Control

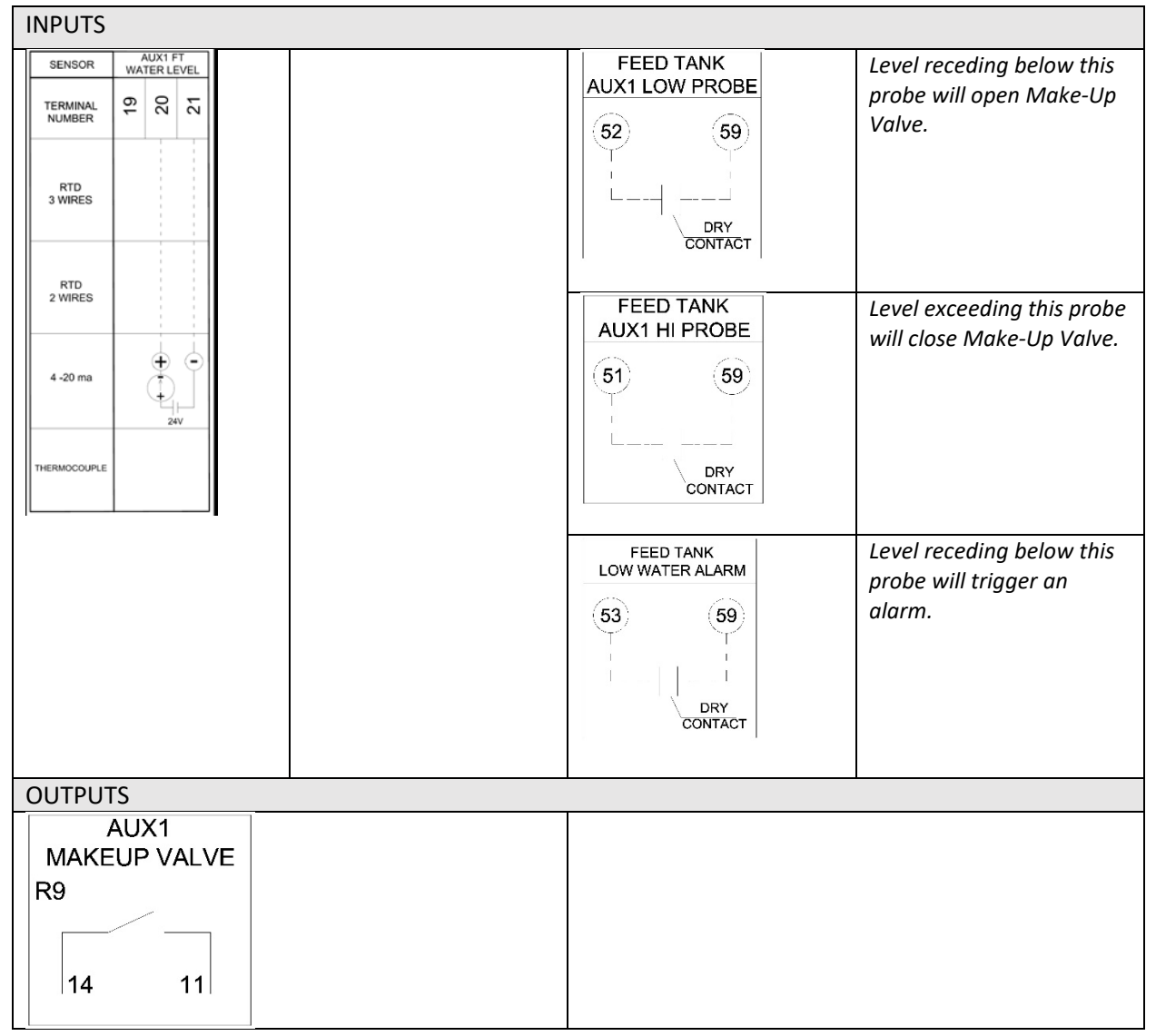

# 2.9 Economizer Temperature Monitoring

| INPUTS             | NPUTS                      |                                |                                                                                                    |  |  |
|--------------------|----------------------------|--------------------------------|----------------------------------------------------------------------------------------------------|--|--|
| SENSOR             | ECONOMIZER<br>FLUE GAS OUT | SENSOR ECONOMIZER<br>WATER OUT | SENSOR ECONOMIZER<br>WATER IN                                                                                                    |  |  |
| TERMINAL<br>NUMBER | 25<br>26<br>27             | TERMINAL 80 00 00              | TERMINAL TO CONTRACT OF CONTRACT OF CONTRACT. |  |  |
| RTD<br>3 WIRES     | 2                          | STD SWIRES                     | RTD<br>3 WIRES                                                                                                    |  |  |
| RTD<br>2 WIRES     |                            | RTD<br>2 WIRES                 | RTD 2 WIRES                                                                                                    |  |  |
| 4 -20 ma           |                            | 4-20 ma                        | 4-20 ma                                                                                                    |  |  |
| THERMOCOUPLE       | $\odot$                    | THERMOCOUPLE                   | THERMOCOUFLE                                                                                                    |  |  |
| OUTPL              | OUTPUTS                    |                                |                                                                                                    |  |  |
|                    |                            |                                |                                                                                                    |  |  |

#### 2.10 Auxiliary Inputs

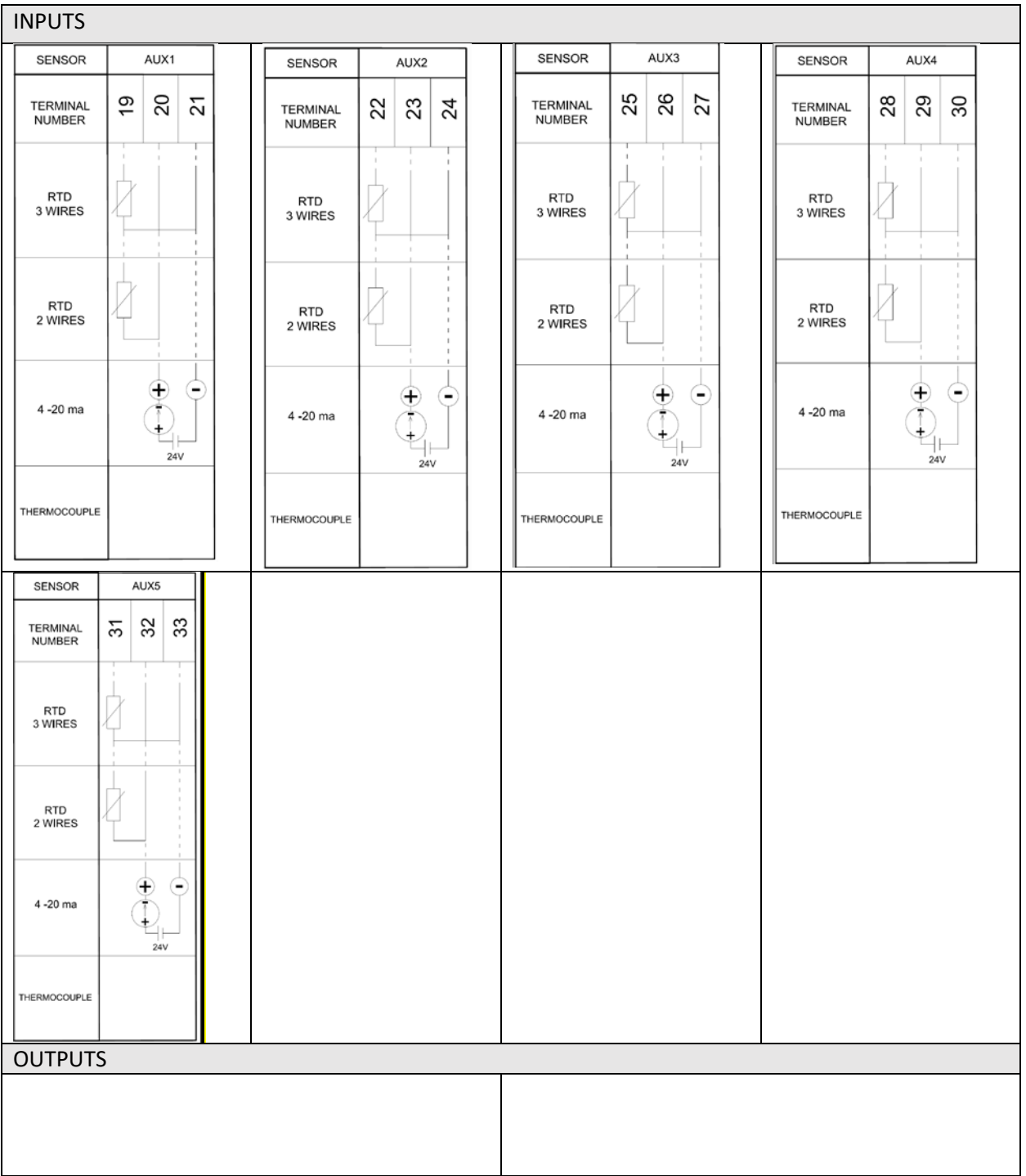

## 2.11 Alarm Output

| INPUTS  |      |
|---------|------|
|         |      |
|         |      |
|         |      |
|         |      |
|         |      |
| OUTPUTS | <br> |
| ALARM   |      |
| R2      |      |
|         |      |
| 14 11   |      |
|         |      |

# 3 Configuration

#### 3.1 First Startup of the Unit

The unit is powered by lifting the Circuit Breaker inside the Unit Panel.

After a few moments, the main screen will appear on the Display. (The items appearing on the screen may vary depending on the parameters entered in the Configuration- See below).

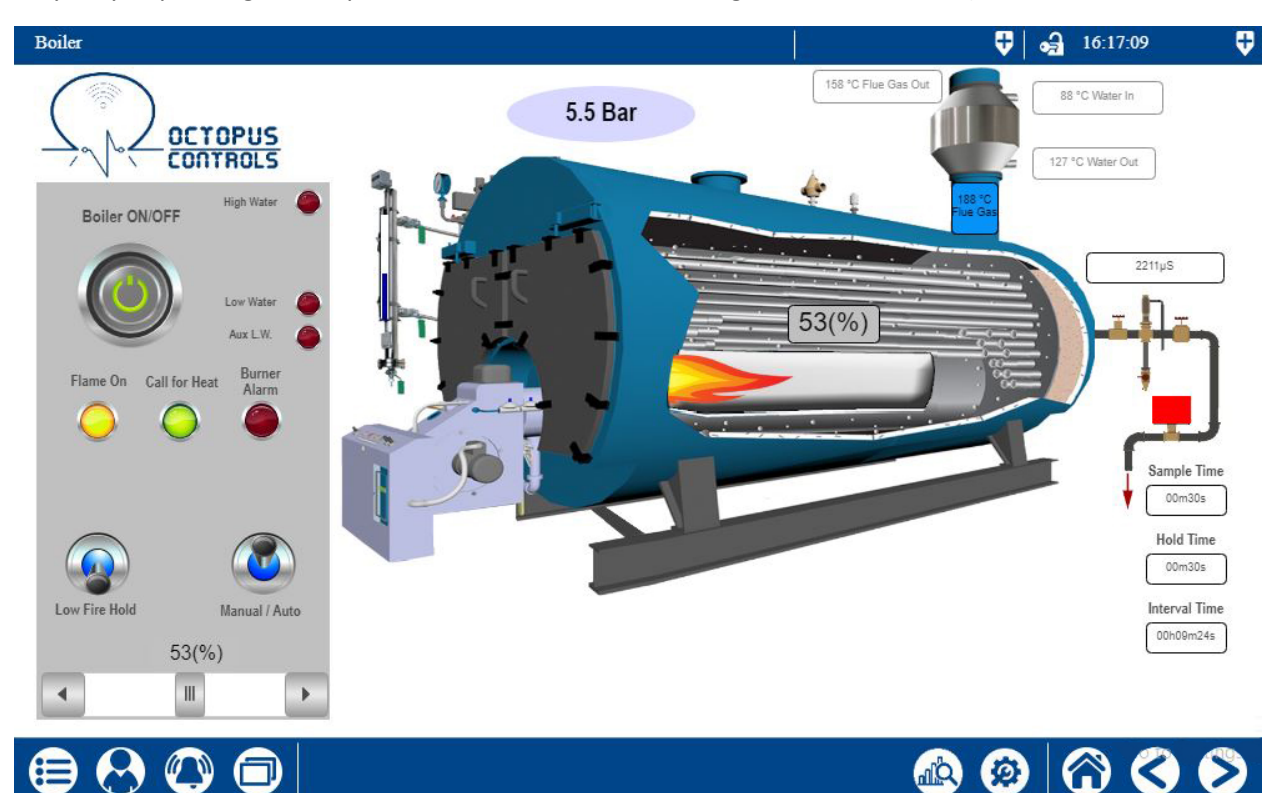

#### 3.2 Navigation Controls

The Navigation Controls remain at the bottom of the Screen at all times and help navigating into OctoPro+ as follows :

| $\bigcirc$                                                | Will move to Main Boiler Screen (Screen shown above), from any other page.              |
|-----------------------------------------------------------|-----------------------------------------------------------------------------------------|
|                                                           | Will go to Next/Previous screen in the following order:                                 |
|                                                           | Boiler – FeedUnit – Auxiliaries – Trend – Configuration – Settings                      |
| <b>@</b>                                                  | Will go the "Configuration" Screen                                                      |
|                                                           | Will go the "Trending" Screen                                                           |
| Allows to Log in as "Operator", "Supervisor", or "Master" |                                                                                         |
|                                                           | Allows access to Alarms and Events Lists                                                |
| a                                                         | Allows direct access to any screen by its name (Under Process Images), Allows access to |
| Ĵ                                                         | PID Controller.                                                                         |

#### 3.3 Access Levels

Octopro+ features 3 access right levels as follows :

| Role                                                                    | Password             | Rights                                                             |  |
|-------------------------------------------------------------------------|----------------------|--------------------------------------------------------------------|--|
| User                                                                    | None                 | Monitoring only- Default.                                          |  |
| Operator                                                                | 154                  | Same as "User" plus Alarm Acknowledging                            |  |
| Supervisor                                                              | 1712                 | Same as "Operator" plus access to Configuration Screen             |  |
| Master Consult Supplier Same as "Supervisor" plus access to Settings So |                      | Same as "Supervisor" plus access to Settings Screen (Configuration |  |
|                                                                         | of Hardware/sensors) |                                                                    |  |

Access User Log-On Screen by Pressing 🙆 at bottom of screen.

Then Log-On, and select the desired Role, then 🗹. You will be prompted for the password.

| Log on         |                    | V 9                 | 10:18:40            |
|----------------|--------------------|---------------------|---------------------|
|                | <b>r</b><br>Master | 158 °C Flue Gas Out | 2015 Wines In       |
| Boiler Of      | Supervisor         |                     |                     |
| 6              | Operator           |                     | 2212µS              |
| C              |                    |                     | ₽₽                  |
| Flame On       |                    |                     |                     |
|                |                    |                     | Sample Time         |
| Less Fire Hald |                    |                     | Hold Time<br>00m30s |
| Low rife hold  |                    |                     | 00h07m54s           |
| •              | 8                  |                     |                     |
| $\bigotimes$   |                    |                     | faith and a p       |

It is the responsibility of any Master/Supervisor/Operator to Log-out using the same screen before leaving the unit, to avoid access rights to be used by unauthorized personnel.

#### 3.4 Settings Screen

The system will come pre-configured with the sensors and outputs supplied along with the Unit, and this section should only be used in very specific cases, where the sensor or the output were not specified when ordering the unit.

Use this screen for configuration of all the sensors and Outputs that are connected to OctoPro+. The

Settings Screen is accessible by going to the Configuration Screen (Press 🙆) then Right Hand Arrow

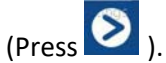

You will be required to Log in as "Master" inside the screen itself. (Consult Supplier for Needed Password).

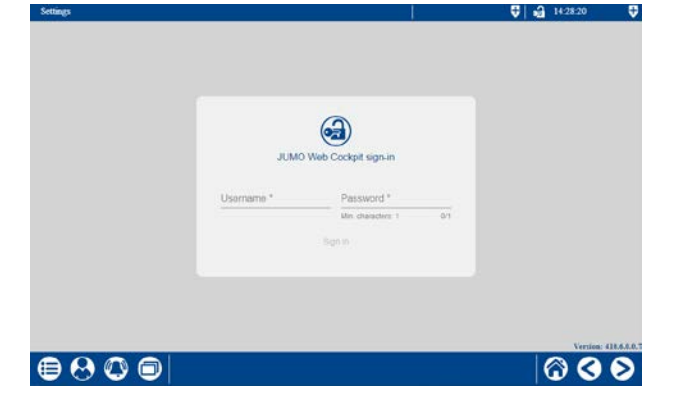

After Entering the password, navigate to "Configuration", then "System Bus".

| Settings            |                                       | <b>♥</b>   🔐 14:29:05 🛛 ♥ | Settings                              | ſ          | V 🔂 1430.10 V           |
|---------------------|---------------------------------------|---------------------------|---------------------------------------|------------|-------------------------|
| IE JUMO Web Cockpit |                                       | ٨                         | IE JUMO Web Cockpit                   |            | 8                       |
|                     |                                       | Homepage                  | S Configuration                       |            | Í                       |
| Device info         | Events<br>Events                      | Alerts                    | Device manager                        | System bus | Ethernet                |
| Configuration       | Service<br>System bus, user, freeware |                           | (Definition of the server) Web server | E-mail     | ()<br>PLC configuration |
|                     |                                       | 600                       | ● 8 0 0                               |            | © © Ø                   |

then for each of the sensors/Outputs,

- select the appropriate Module (See Table Below, e.g CTR04\_2, REL04\_4)

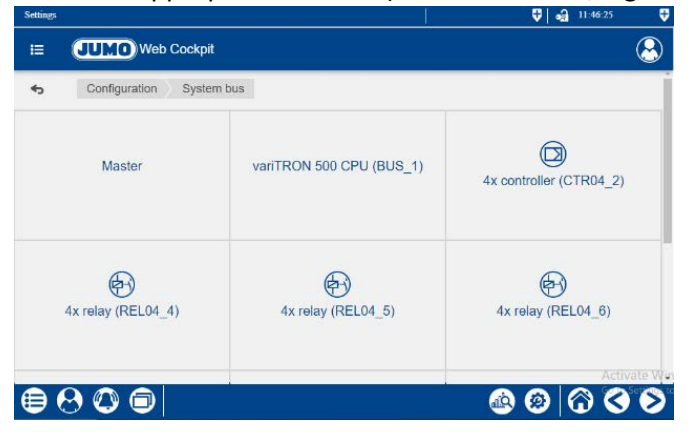

- Select the IO Type (See Table Below, e.g Analog Inputs, Digital Input, etc..)

| Settings          |                                   | <b>₹</b> 🔂 11:47:14 |
|-------------------|-----------------------------------|---------------------|
| IE JUMO Web Coo   | kpit                              | 8                   |
| S Configuration S | vstem bus 4x controller (CTR04_2) |                     |
| (Deperating data  | Analog inputs                     | Digital inputs      |
| Analog outputs    | Replacement values                | Digital outputs     |
|                   |                                   | Activate V          |

- Then select the specific I/O (See Table Below, e.g Analog Input 1, Digital Input 2,etc..)

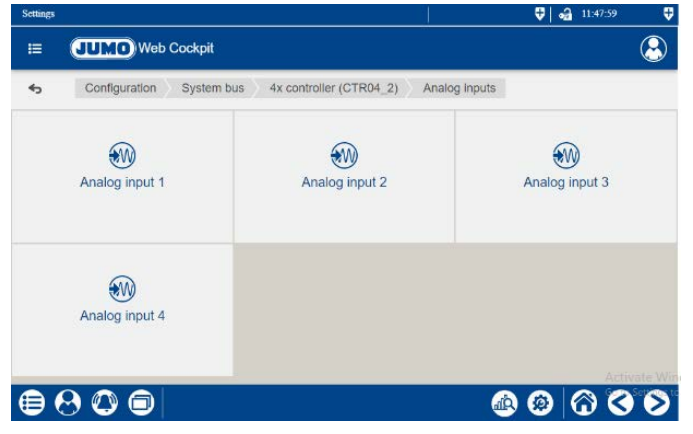

\_

| Sensor                      | Module<br>Number | Ю Туре        | IO # | Sensor<br>Type | Linearization | Measuring<br>Area<br>(Start (End) | Scaling<br>(Start/End) |
|-----------------------------|------------------|---------------|------|----------------|---------------|-----------------------------------|------------------------|
| Boiler Pressure/Temperature |                  | Analog Input  | 3    |                |               | (Start/Ellu)                      |                        |
| Boiler Level Transmitter    | AIN04_7          | Analog Input  | 2    | -              |               |                                   |                        |
| Stack Temperature           |                  | Analog Input  | 1    | 4-20mA         | Linear        | 4/20                              |                        |
| .TDS Sensor                 | AIN04_7          | Analog Input  | 4    |                |               |                                   |                        |
| Aux1 / Tank Level           |                  | Analog Input  | 1    |                |               |                                   |                        |
| Aux2 / Tank Temperature     |                  | Analog Input  | 2    |                |               |                                   |                        |
| Aux 4/ Economizer Water Out | AIN04_8          | Analog Input  | 4    |                |               |                                   |                        |
| Aux 3/ Economizer Gas Out   |                  | Analog Input  | 3    | 2-Wire RTD     | Pt100         | 0/100                             |                        |
| Aux5/ Economizer Water In   | CTR04_2          | Analog Input  | 1    |                |               |                                   |                        |
| FeedTank Hi Probe           |                  | Digital Input | 5    |                |               |                                   | As per                 |
| FeedTank Low Probe          |                  | Digital Input | 6    |                |               |                                   | Sensor                 |
| FeedTank Low Water          |                  | Digital Input | 7    | 3-Wire RTD     | P+100         | 0/100                             | Kalige                 |
| Flame On FeedBack           |                  | Digital Input | 8    | 5-WIERID       | F (100        | 0/100                             |                        |
| Burner Alarm                | DIO12_10         | Digital Input | 9    |                |               |                                   |                        |
| Pump On Probe               |                  | Digital Input | 2    |                |               |                                   |                        |
| Pump Off Probe              |                  | Digital Input | 1    |                |               |                                   |                        |
| Low Water Probe             |                  | Digital Input | 10   |                |               |                                   |                        |
| Auxiliary Low Water Probe   |                  | Digital Input | 3    | T/Couple       | TE NiCrNiK    | 0/100                             |                        |
| High Water Probe            |                  | Digital Input | 4    |                |               |                                   |                        |

| Output                | Module  | Ю Туре        | I      | Output |
|-----------------------|---------|---------------|--------|--------|
|                       | Number  |               | 0<br># | туре   |
| Burner Firing Rate    | AOU04_9 | Analog Output | 2      | 4-20mA |
| Modulated FeedValve   | AOU04_9 | Analog Output | 1      | 4-20mA |
| Stack Interlock       | RELO4_4 | Relay Output  | 1      |        |
| BlowDown Valve        | RELO4_5 | Relay Output  | 4      |        |
| Pump 1 On             | RELO4_4 | Relay Output  | 3      |        |
| Pump 2 On             | RELO4_4 | Relay Output  | 4      |        |
| Alarm                 | RELO4_4 | Relay Output  | 2      |        |
| Boiler On             | RELO4_5 | Relay Output  | 1      |        |
| 2d Stage              | RELO4_5 | Relay Output  | 2      |        |
| 3d Stage              | RELO4_5 | Relay Output  | 3      |        |
| FeedTank MakeUp Valve | RELO4_6 | Relay Output  | 1      |        |
| FeedTank Steam Valve  | RELO4_6 | Relay Output  | 2      |        |

#### 3.5 Configuration Screen

Use this screen to configure the OctoPro+ features, depending on the installed sensors and outputs. The Unit will be preconfigured for the options ordered, but access to this section is needed for setting up the setpoints, differentials, etc...

| Configuration (V.1.22.5.12)                                                                                                    |                                                                                                    | 👽   🛃 16:12:40 🛛 🛡                                                                                                    |
|----------------------------------------------------------------------------------------------------|----------------------------------------------------------------------------------------------------|----------------------------------------------------------------------------------------------------|
| Boiler Load Control<br>Met Water<br>On-Of<br>Hulo<br>3-stage                                                                                                    | Boiler Level Monitoring and Control                                                                   | Automatic BlowDown System           Enable         Conductivity Based           Island         30.00 Min           Page         30.00 Min           30 Sec         TDS CAPA           30 Sec         500.00 |
| Put Modulation     High Fine Limitation     O(%)     High Limit PV     12.0 Bar     O(%)     Finne Feed Back     Purge T     00 Bac.     D     10000 mSac.     D     10000 mSac.     D     10000 mSac.     D     10000 mSac.     D     10000 mSac.     D     10000 mSac.     D     10000 mSac. | Borki Peed Valve  Aux2 / Feed Tank Temperature  Aux2 / Feed Tank Temperature                          | Stack Temperature Interlock  Frate  Fred Fred Funds  Feed Pumps Control  Feed Pumps  Control  Auxiliary Inputs 3,4,5  Concontart Enable(Uses Aux 3,4,5)                                                     |
| Lovel Transmitter enable                                                                                                    | Use for fascTank Temporature Control  SP 90 C Cut In 5 High Temp. AL 98 C Cut Cut 5 Low Temp. AL 65 C |                                                                                                    |
|                                                                                                    |                                                                                                    |                                                                                                    |

This screen is only accessible if User is logged in as "Supervisor" or "Master"

The available options will vary depending on the settings effected on the unit. Changes in the configuration will be effective immediately.

NB: The title bar of this screen shows the number of the currently installed version of the OctoPro+ software. This number should be referred to when contacting Octopus Controls for support.

#### 3.5.1 Boiler Load Control

| 1 carrie             | 60            | 10.0 Box     | Boiler Load Control |                   |          |
|----------------------|---------------|--------------|---------------------|-------------------|----------|
| Enable               |               | 10.0 600     | Enable              | SP                | 10.0 Bar |
| Hot Water            | Cut in        | 1.0          | Hot Water           | Cut In            | 1.0      |
| • Steam              | Cut Out       | 1.0          | Steam               | Cut Out           | 1.0      |
| O 00-0#              | Low Fire Hold | 0,0 Bar      | O 01-01             | Low Fire Hold     | 0.0 Bar  |
| 0 H-L0<br>3-Stage    |               |              | O H-L0              | Stage 2 SP        | 0.0 Bar  |
| Full Modulation      |               |              | Full Modulation     | Stage 3 SP        | 0.0 Bar  |
| High Fire Limitation |               |              |                     | Stage Hyst        | 0.0      |
| 95(%) High Lin       | RPV 12.0 Bar  | P 5,0        | High                | Linit PV 12.0 Bar |          |
| Flame Feed Back      | 60 Sec.       | 350000 mSec. | Flame Feed Back     | ugo T. 60 Sec.    |          |
| Burner Alarm         | 30 Sec        | D 80000 mSec | Burner Alarm        | UEH T 30 Sec      |          |

- Select Boiler application as Steam or Hot Water. In Hot Water Mode, process variable unit will be deg.C, while in steam mode, process variable unit will be Bar.
- If Burner Control allows for Dry-Contact "Flame-On" select "Flame Feed Back"
- If Burner Control allows for Dry-Contact "Alarm" select "Burner Alarm"

|              |                                          | Burner Firing Scheme |         |         |            |  |
|--------------|------------------------------------------|----------------------|---------|---------|------------|--|
|              |                                          | On-Off               | 2-Stage | 3-Stage | Full       |  |
|              |                                          |                      |         |         | Modulation |  |
| SP           | The desired setpoint for the Process     | Х                    | Х       | Х       | Х          |  |
|              | variable.                                |                      |         |         |            |  |
| Cut-In, Cut- | Cut-In and Cut-Out are RELATIVE to the   | Х                    | Х       | Х       | Х          |  |
| Out          | Setpoint (Boiler will shut off at        |                      |         |         |            |  |
|              | Setpoint+CutOut and will be turned on    |                      |         |         |            |  |
|              | again at Setpoint-CutIn).                |                      |         |         |            |  |
| Low Fire     | The limit above which burner is allowed  |                      | Х       | Х       | Х          |  |
| Hold         | to go to high fire                       |                      |         |         |            |  |
| Stage 2 SP   | The limit at which burner goes from 2d   |                      | Х       | Х       |            |  |
|              | stage to Low Fire – Must be lower than   |                      |         |         |            |  |
|              | SP                                       |                      |         |         |            |  |
| Stage 3SP    | The limit at which burner goes from 3d   |                      |         | Х       |            |  |
|              | stage to 2d stage – Must be lower than   |                      |         |         |            |  |
|              | Stage 2 SP.                              |                      |         |         |            |  |
| Stage        | Hysteresis (Differential) for 2d and 3d  |                      | Х       | Х       |            |  |
| Hysteresis   | stage setpoints                          |                      |         |         |            |  |
| P,I,D        | Proportional Band, Reset Time, and       |                      |         |         | Х          |  |
|              | Derivative Time for PID Boiler Load      |                      |         |         |            |  |
|              | Controller. I and D should be entered in |                      |         |         |            |  |
|              | milliseconds. Autotune function can also |                      |         |         |            |  |
|              | be used for automatically setting these  |                      |         |         |            |  |
|              | parameters. See Section "Auto-Tune".     |                      |         |         |            |  |
| High Fire    | Maximum Firing Rate that is allowed for  |                      |         |         | Х          |  |
| Limitation   | Full Modulation Burner                   |                      |         |         |            |  |
| High Limit   | The limit at which High Limit Alarm is   |                      |         |         |            |  |
|              | triggered. Must be higher than           |                      |         |         |            |  |
|              | (SP+CutOut)                              |                      |         |         |            |  |

#### 3.5.2 Boiler Level Monitoring and Control

| — Boiler Level Monitoring and Co | ontrol                       |
|----------------------------------|------------------------------|
| Enable                           |                              |
| Lavel Control scheme             | High Water Cut OFF Probe     |
| Level Probes                     | Low Water Burner OFF Probe   |
| Boller Level Transmitter         | Aux Low Water Cut OFF Probe  |
| Float switches                   |                              |
| SP 0(%)                          | Pump Cut In 0 Pump Cut Out 0 |
|                                  | P 0.000000                   |
| Modulated Feed Valve             | 1.72923e-318                 |
|                                  | D 3.96253e-319               |

Level Control Scheme determines the type of Feedwater Level Control

- Level Probes: Two Level Probes for Pump-On and Pump-Off to control Feed Water Pump
- Float Switch: Float Switch with differential Contact controls Feed Water Pump, and provides Boiler Low water Cut-off functionality (Used with McD&M 150S or similar Float Switches)
- Boiler Level Transmitter: Level Transmitter Output controls Feed Water Pump with the following settings :
  - o SP: Level Setpoint
  - Pump Cut-In: Level at which Feed pump is energized
  - Pump Cut-Off: Level at which Feed pump is de-energized
- Modulated Feed Valve- When Selected, Feed Pump is continuously running, and Opening of Feed Water Valve is through a PID Controller with P,I,D settings. These can be set manually or through the Auto-Tune functionality. See "Auto-Tune" Section.

Select the appropriate box if any of the below features is available on the boiler :

- Probe for High water Cut Off
- Probe for Low Water Cut-Off
- Probe for Auxiliary Low Water Cut-Off

#### 3.5.3 FeedPumps Control (Steam Only)

Feed Pumps Control

Flip the switch for 1-Pump or 2-Pumps configuration.

#### 3.5.4 Stack Temperature Interlock

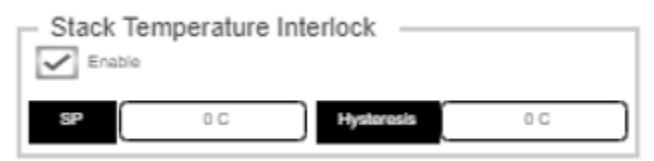

When Stack temperature exceeds the Setpoint (SP) configured in this section, an alarm Light will appear on the Display, and an output relay will be closed to signal this High-Stack Temperature condition.

When temperature drops down to Setpoint-Hysteresis, the condition will be cleared.

#### 3.5.5 Automatic BlowDown System (Steam Boilers)

| - Automati | c BlowDowr | n System        |           |
|------------|------------|-----------------|-----------|
| Enable     | Cond       | luctivity Based | $\odot$   |
| Interval   | 30.00 Min  | TDS SP          | 5000.00µS |
| Purge      | 30 Sec     | TDS Cut-In      | 500.00    |
| Hold       | 30 Sec     | TDS Cut-out     | 500.00    |
|            |            |                 |           |

If "Timer Based" is selected, then a blowdown of duration "Purge" is performed at regular time intervals (Interval).

If "Conductivity Based" is selected, then a blowdown of duration "Purge" is performed at regular time intervals (Interval). After a hold time (Hold), conductivity is measured and compared to "TDS SP" (SetPoint). If Conductivity is higher than SP+Cut-In then another blowdown is performed, until the conductivity drops below SP-Cut-Out. In that case, a new cycle will begin again after the pre-set "Interval".

#### 3.5.6 Aux 1 / Feed Tank Level

To use Aux1 input for Level control of the Feed Tank, use these settings :

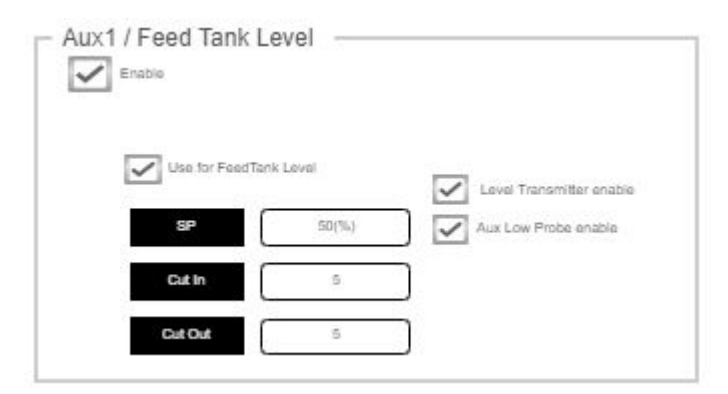

In case Feedtank is equipped with a Low Water Probe, and/or a Level transmitter, tick the corresponding box. In case of a Level Transmitter a Setpoint with a cut-in and cut-out levels can be set for control of the Tank Make-up Valve. Cut-In and Cut-out being relative to the Setpoint.

If this functionality is not desired, Aux1 can be used for another signal in the Boiler Room, which label is freely configurable.

| Aux1 / Feed Tank | Level       |  |
|------------------|-------------|--|
| Enable           |             |  |
| Label            |             |  |
| Use for Fee      | dTank Level |  |
|                  |             |  |
|                  |             |  |
|                  |             |  |
|                  |             |  |
|                  |             |  |

#### 3.5.7 Aux2 / Feed Tank Temperature

To use Aux2 input for Temperature control of the FeedTank, use these settings :

| Enable         |                       |               |      |
|----------------|-----------------------|---------------|------|
|                |                       |               |      |
| Use for feedTa | ank Temperature Contr | ral           |      |
| SP             | 90 C                  |               |      |
| 222            |                       |               |      |
| Cut In         | 2                     | High Temp. AL | 95.C |

SP is the Temperature Setpoint, with Cut-In and Cut-out being relative to the Setpoint, to control Preheating of the Tank.

Also High and Low Temperature Alarms can be set for this signal.

If this functionality is not desired, Aux2 can be used for another signal in the Boiler Room, which label is freely configurable.

| - Aux2 / Feed Tank | Temperature              |   |  |
|--------------------|--------------------------|---|--|
| Enable             |                          |   |  |
| Label              | (                        | ) |  |
| Use for feed       | fank Temperature Control |   |  |
|                    |                          |   |  |
|                    |                          |   |  |
|                    |                          |   |  |
|                    |                          |   |  |

#### 3.5.8 Aux3,4,5 / Economizer Water In, Water Out, Gas Out

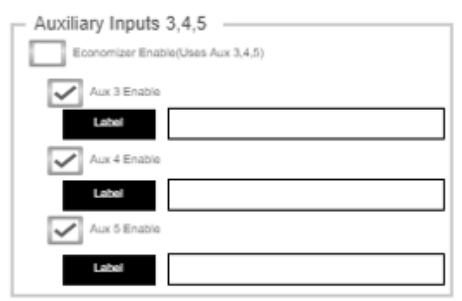

To use Aux 3,4,5 for Monitoring of Economizer temperatures, click the corresponding box in this section.

If this functionality is not desired, Aux3,4,5 can be used for other signals in the Boiler Room, which labels are freely configurable. Of course, in this case, the sensors inputs will need to be configured in the Settings screen. (See "Settings" section).

3.5.9 Auto-Tune of PID Controllers (Applies to Boiler Load Control and Boiler Level Control)

In order to Auto-tune either of the Boiler Load or Boiler Level PID Controllers, the following sequence needs to be followed :

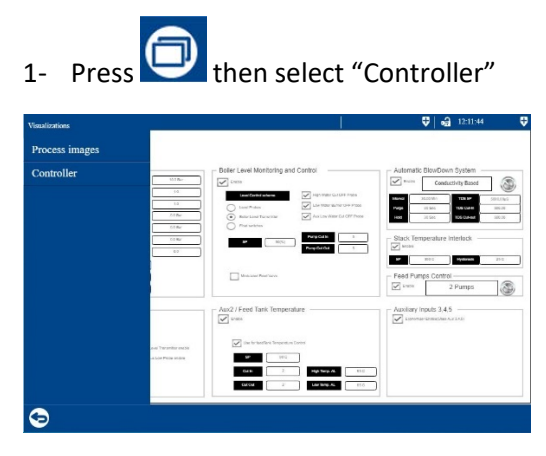

2- Select "Controller 1"

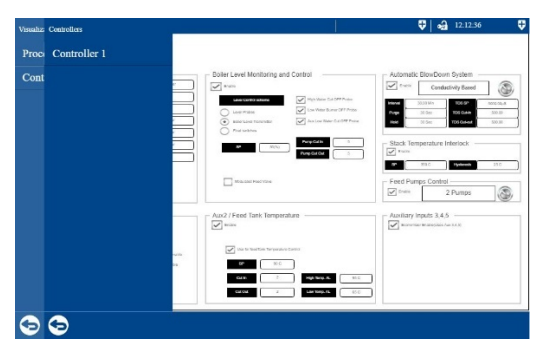

3- The screen now shows the available controllers

| Controller 1         |                      |                | 🗘 🖨 12:50:58 🗘                          |  |  |
|----------------------|----------------------|----------------|-----------------------------------------|--|--|
| Overview             |                      | Hardware       |                                         |  |  |
| Boiler Level Control | Boiler Load Controll | Not Used       | Not Used                                |  |  |
| Actual value<br>44.3 | Actual value 4.7     | Actual value   | Actual value                            |  |  |
|                      |                      |                |                                         |  |  |
| Setpoint             | Setpoint             | Setpoint       | \$1 \$2<br>Setpoint                     |  |  |
| Output level 100.0   | 0utput level %       | Output level % | Output level %                          |  |  |
| 100.0                | 99.0                 | 0.0            | 0.0                                     |  |  |
|                      |                      | alk.           | 8 1 1 1 1 1 1 1 1 1 1 1 1 1 1 1 1 1 1 1 |  |  |

4- Select the desired Controller (Boiler Level Controller or Boiler Load Controller)

| Controller 1         |                      |                | a∰ 12.49.47 🛡 | Controller 1         |                      |          | V 🛁 12:50:25 🗸 |
|----------------------|----------------------|----------------|---------------|----------------------|----------------------|----------|----------------|
| Overview             |                      | Hardware       |               | Overview             |                      | Hardware |                |
| Boiler Level Control | Boiler Load Controll | Not Used Not U | sed           | Boiler Level Control | Boiler Load Controll | Not Used | Not Used       |
| Setpoint             | Actual value         |                |               | Setpoint             | Actual value         |          |                |
| 0.0                  |                      | 4              | 42            | 0.0                  |                      |          | 47             |
| Output level<br>%    |                      |                |               | Output level<br>%    |                      |          | l • /          |
| 40.3                 |                      |                |               | 0.0                  |                      |          |                |
| -                    |                      |                | 1 1 2         | -3 1.                |                      |          | 1 1 / 2        |
|                      | 3 🕒 😪 🔀 🕀            | ۵ 🙆            | 600           |                      | 🕺 🏵 😪 🛞 (ff          |          | > ⊘ (?) < >    |

5- Make sure to change the setpoint to be the same value as what is entered on the Configuration Screen.

|                      | 👽 🛛 🔂 12.56.01 | 9                    |
|----------------------|----------------|----------------------|
| Havdware             |                |                      |
|                      |                |                      |
|                      |                |                      |
| Start optimization ? |                |                      |
|                      |                |                      |
|                      |                | J                    |
|                      | <u>م</u>       |                      |
|                      | 2              | 50                   |
|                      |                | 12                   |
|                      | Have the store | Start optimization 7 |

6- Activate Autotune using 🙆, then 📀

#### 3.6 IP Address Configuration

The OctoPro+ will come with a pre-set IP address used for setting up the unit at factory. In case the OctoPro+ is not connected to any local network, nothing needs to be done. The system will operate standalone.

In case you need the OctoPro+ to be connected to a LAN, then your IT Administrator should be able to give you (2) IP addresses, with same network address and different host addresses, example : XXX.YYY.ZZZ.AAA and XXX.YYY.ZZZ.BBB. The below will describe the steps to enter these IP addresses in the OctoPro+.

- 3.6.1 Changing the IP Address of the Display/HMI
  - 1. Tap on the GREY LINE at display top center.
  - 2. Tap on Setting ICON on the top right corner.
  - 3. Enter USERNAME "admin" and PASSWORD "admin"
  - 4. Tap PROCEED.
  - 5. Tap on SYSTEM SETTING on top left corner.
  - 6. Choose NETWORK from left menu.
  - 7. Tap NETWORK INTERFACES.
  - 8. Tap on EDIT on top right corner.
  - 9. Adjust the IP ADRESS of br0-Bridge referring to your Network IP address (given by your IT Administrator)
  - 10. Tap SAVE on display top center corner and wait for loading to end.
  - 11. Message OPERATION SUCCESSFUL will appear. Tap OK.
  - 12. Choose EXIT from left menu.
  - 13. Tap BACK on top left corner.
  - 14. Tap TWICE on display center.

#### 3.6.2 Changing the IP Address of the Controller (Inside the Panel)

This step involves working directly on the controller itself, inside the Panel.

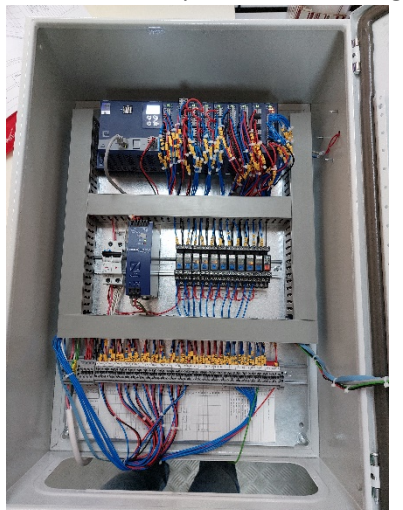

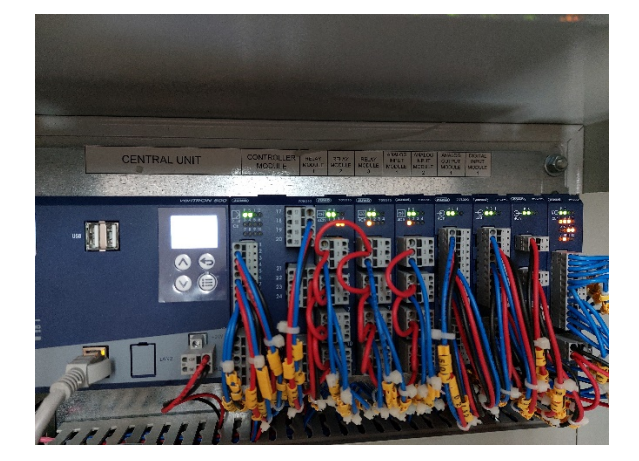

#### *3.6.2.1 Login Procedure:*

- 1) Press OK/MENU button.
- 2) Choose USER MANAGEMENT then press OK.

- 3) Choose LOG IN then press OK.
- 4) Choose MASTER then press OK.
- 5) Enter password using UP/DOWN arrows, press OK after each digit. When finished press OK to save and exit.

#### *3.6.2.2 Changing IP procedure:*

- 1) Press OK/MENU button.
- 2) Choose CONFIGURATION then press OK.
- 3) Choose ETHERNET then press OK.
- 4) Choose LAN1 then press OK.
- 5) Choose METHOD then press OK.
- 6) Choose MANUALLY then press OK.
- 7) Choose IP ADRESS then press OK.
- 8) Adjust the IP ADDRESS using UP/DOWN arrows (referring to your Network IP addresses given by your IT Administrator). Press OK after each byte.
- 9) Press BACK Button, "SAVE SETTING?" message will appear, press OK.
- 10) Press 3 times BACK button to exit.

# OctoPro+

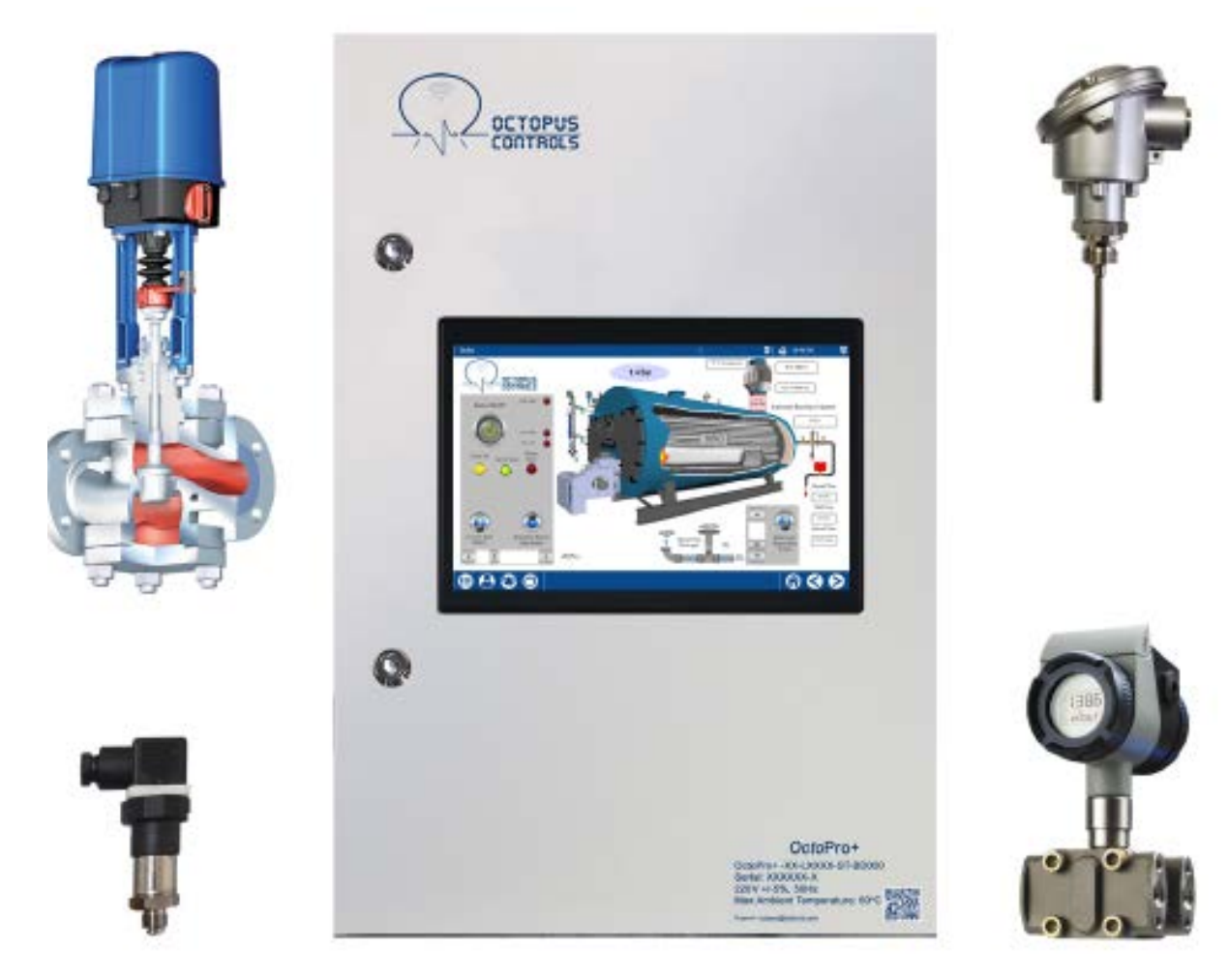

# Operation

## 4 Operation

## 4.1 Main Screen

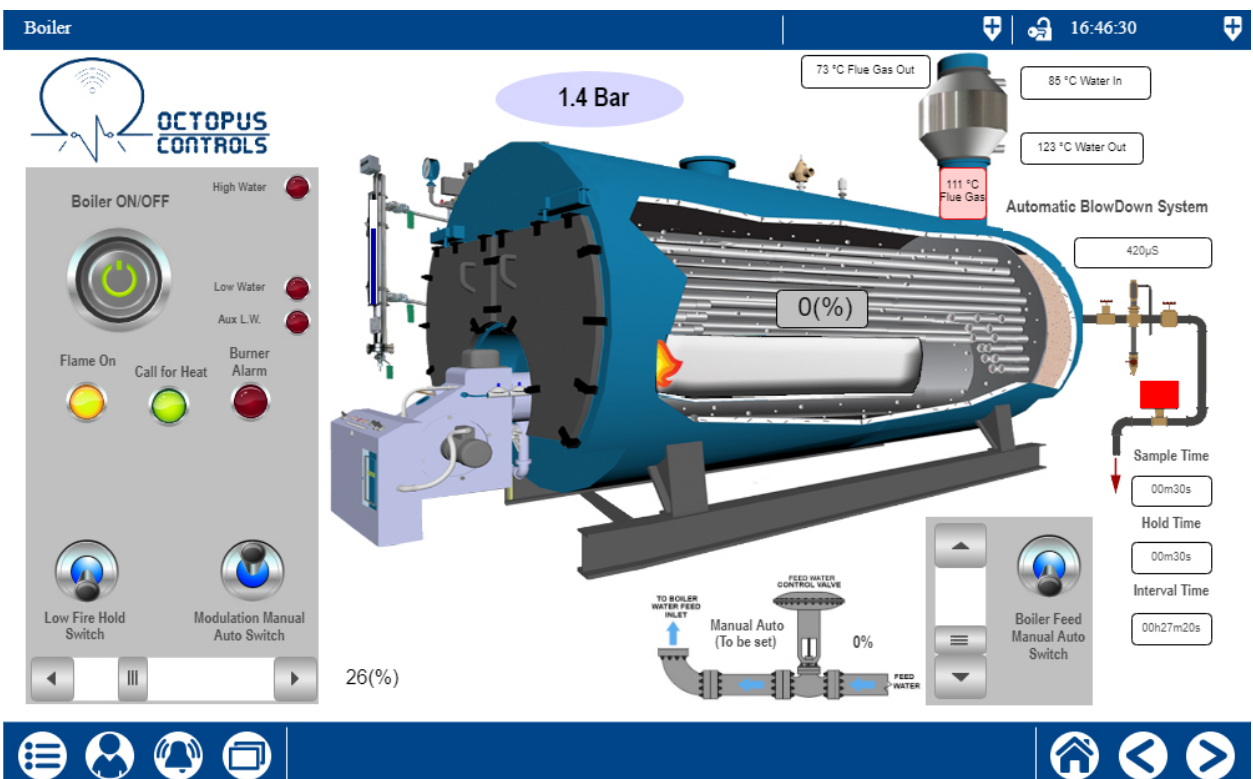

- On this screen, all variables and signals related to the boiler can be monitored.
- Only the values and features enabled in the Configuration screen will appear on the screen.
- Low Fire Hold Switch allows to force the burner to Low Fire, regardless of other controls (2stage, 3-stage or Full Modulation).
- Modulation Manual/Auto switch allows to set burner at a given firing rate, regardless of burner controls (Full Modulation only)
- Boiler Feed Manual/Auto switch allows to fix the Feedwater valve in a fixed position regardless of Boiler Level controls (Modulated Feed Valve only).

# 4.2 Feed Unit Screen (Steam only)

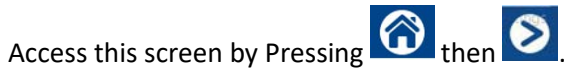

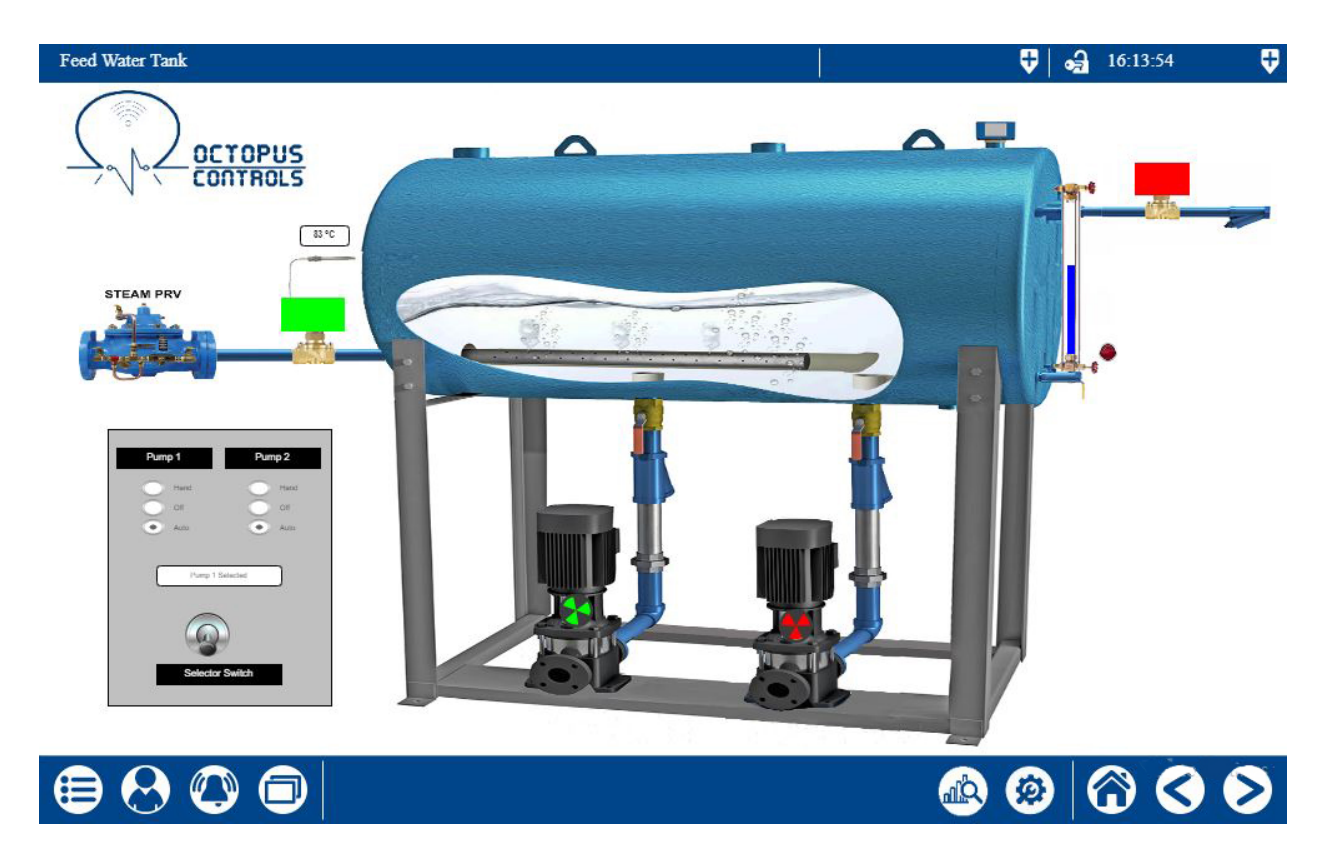

The FeedPump Operation can be changed on the control panel on this screen :

- Hand : Pump is continuously running
- Off : Pump is off all the time
- Auto : Pump is on or off based on feedwater needs of the boiler.

In case of 2-pumps, the Duty Pump is selected also on this screen.

#### 4.3 Auxiliaries Screen

|                        |                   | Aurilian Ineut ?  |                       |  |
|------------------------|-------------------|-------------------|-----------------------|--|
| Feed Tank Level System | 1                 | Auxiliary input 2 | Feed Tank Temp System |  |
| 7.25                   |                   |                   | 74.73                 |  |
| uxiliary Input 3       | Auxiliary Input 4 |                   | Auxiliary Input 5     |  |
|                        |                   |                   |                       |  |
| 805.78                 |                   | 123.21            | 85.35                 |  |

This screen serves to monitor the values of the Auxiliary inputs.

#### 4.4 Trending Screen

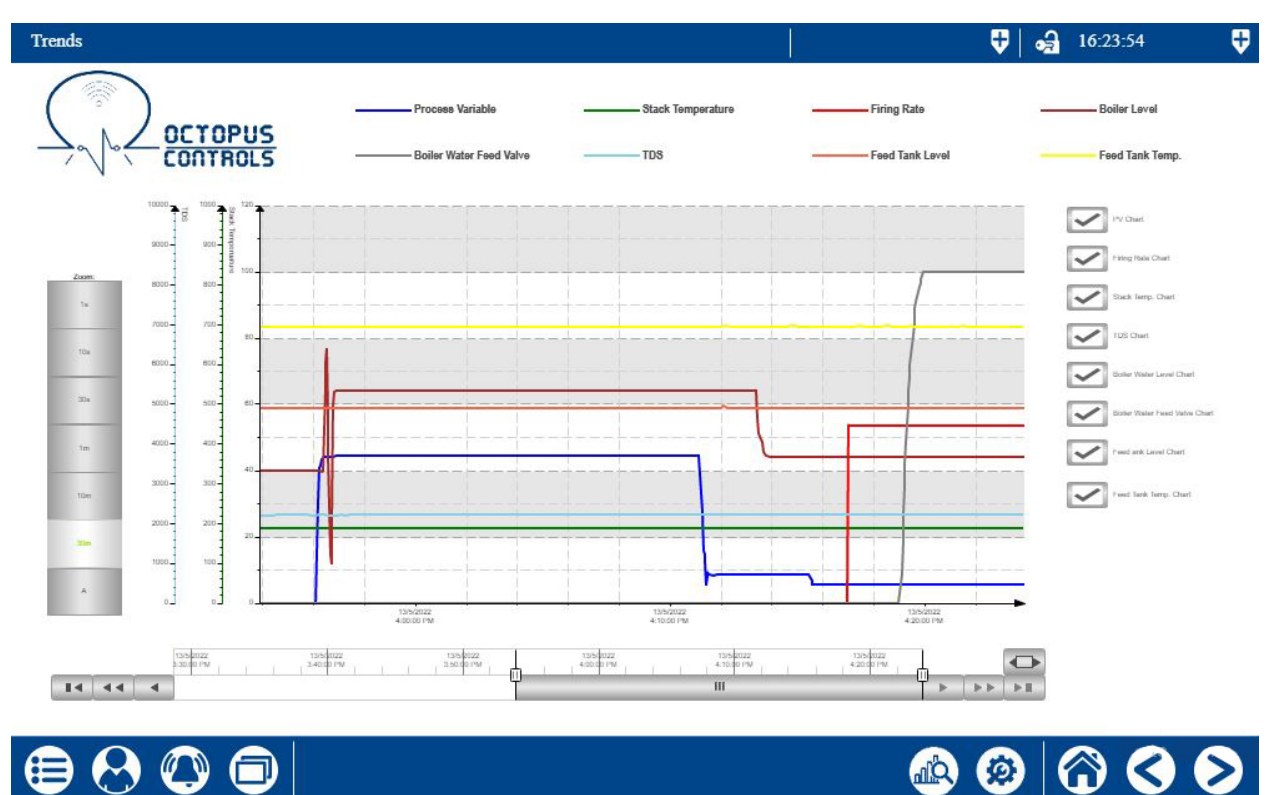

This screen is accessed by Pressing at the bottom of the screen.

Up to Eight Signals can be shown on this graph, by ticking the appropriate box.

The time-width of the screen can be changed by varying "Zoom". Logs for the last 6 hours are retained.

#### 4.5 Alarms List

| Botter I | Low Water Alarm |          |                                  | 🕂 🔂 🔂 🔂 | • |
|----------|-----------------|----------|----------------------------------|---------|---|
|          | 2022-05-13      | 15:57:19 | Boiler Low Water Alarm           |         |   |
|          | 2022-05-13      | 15:57:05 | Feed Tank Low Water Alarm        |         |   |
|          | 2022-05-13      | 15:56:50 | Boiler High Water Alarm          |         |   |
|          | 2022-05-13      | 15:56:49 | Boiler Aux Low Water Alarm       |         |   |
|          | 2022-05-13      | 15:56:13 | High Process Value Alarm         |         |   |
| 2        | 2022-05-13      | 15:55:37 | High Stack Temperature Alarm     |         |   |
| 20       | 2022-05-13      | 15:46:58 | Feed Tank High Temperature Alarm |         |   |
|          |                 |          |                                  |         |   |
| Se       | arch ,          | Type     |                                  |         |   |

This list will show the currently ACTIVE alarms.

When an alarm situation occurs, it is displayed with a "RED RIBBON" at the top of all the screens, and appears in the Alarm List.

The Alarm can be Acknowledged by pressing 🐼 - (Operator Role needed).

Each Alarm can have one of the below statuses:

- I Alarm condition is present, and not yet acknowledged.
- 🧖 : Alarm condition was present, has disappeared but has not been acknowledged.
- 🐼 : Alarm Condition is still present, but was acknowledged.
- An Alarm condition that has disappeared and was acknowledged will simply disappear from this list. (But will remain in the Events List, see below).

#### 4.6 Events List

Access this screen by Pressing then selecting "Events List".

| Boiler I | ow Water Alarm |          |                                  | 🔁 🛃 16:08:23 |   |
|----------|----------------|----------|----------------------------------|--------------|---|
|          | 2022-05-13     | 16:02:03 | Boiler Switch On                 |              |   |
|          | 2022-05-13     | 15:57:19 | Boiler Low Water Alarm           |              | = |
|          | 2022-05-13     | 15:57:05 | Feed Tank Low Water Alarm        |              |   |
|          | 2022-05-13     | 15:56:52 | Burner Alarm On                  |              |   |
|          | 2022-05-13     | 15:56:50 | Boiler High Water Alarm          |              |   |
|          | 2022-05-13     | 15:56:49 | Boiler Aux Low Water Alarm       |              |   |
|          | 2022-05-13     | 15:56:13 | High Process Value Alarm         |              |   |
| 2        | 2022-05-13     | 15:55:45 | High Stack Temperature Alarm     |              |   |
|          | 2022-05-13     | 15:55:37 | High Stack Temperature Alarm     |              |   |
|          | 2022-05-13     | 15:49:31 | Feed Tank High Temperature Alarm |              |   |
|          | 2022-05-13     | 15:46:58 | Feed Tank High Temperature Alarm |              |   |
|          | 2022-05-13     | 15:43:11 | Pump 2 Selected                  |              | V |
| Se       | arch T         | уре      |                                  |              |   |
|          |                |          |                                  |              |   |

This list will show each event with its date and time stamp.

Events include Changes done by the operator/user, alarm conditions (when alarm appears, when it disappears, when it is acknowledged).

# 5 Support

For Support email us at info@octopuscontrols.net